# **Enable SCORE-code courses**

# Note: Please use a non-IE browser to use the SOUL 2.0 functions mentioned in sections B) and C) A) SCORE-code course - formats and preconditions in SCORE

| Level    | Course code format                                                                                                    |   | Preconditions in SCORE                                                                       |
|----------|----------------------------------------------------------------------------------------------------|---|----------------------------------------------------------------------------------------------|
|          | Programme code – Plan code (Academic year)<br>e.g. LW013-LW013A (2018)                                                                           | • | You are in Programme Team<br>Information table ("Academic                                    |
| Year     | Year-level course includes student enrolments of this programme's <i>ALL terms</i> in this academic year                                         |   | Program Table" menu → "Prog<br>Team Info" tab → "Programme                                   |
| Year +   | Programme code – Plan code – Academic<br>standing (Academic year)<br>e.g. LW013-LW013A-Y1 (2018)                                                 | • | Team" table)<br>This programme in this<br>academic year / term has start                     |
| Standing | Year + Standing-level course includes student<br>enrolments of a specific standing in this<br>programme's <i>ALL terms</i> in this academic year | • | and end dates<br>This programme's student<br>enrolments has added their                      |
| Term     | Programme code – Plan code – Term<br>e.g. LW013-LW013A-1645                                                                                      |   | want to enable the course<br>with standing)                                                  |
|          | Term-level course includes student<br>enrolments of this programme in this term                                                                  | • | This programme's student<br>enrolments are in <u>at least one</u>                            |
| Term +   | Programme code – Plan code – Term & Academic<br>standing<br>e.g. LW013-LW013A-1645Y1                                                             |   | of this programme's modules (if<br>you want the enabled course to<br>have SCORE-sync student |
| Standing | Term + Standing-level course includes student<br>enrolments of a specific standing in this<br>programme in this term                             |   | enrolments)                                                                                  |

#### *i)* For part-time programme

#### *ii) For part-time ICB programme*

| Level | Course code format                                                                                        | Preconditions in SCORE                                                              |
|-------|----------------------------------------------------------------------------------------------------|-------------------------------------------------------------------------------------|
|       | Programme code – Plan code – Term<br>e.g. CB013-CB013A-1690                                               | <ul> <li>You are in Programme Team</li> <li>Information table ("Academic</li> </ul> |
| Term  | Term-level course includes student<br>enrolments of <i>ALL</i> campuses in this<br>programme in this term | Program Table" menu → "Prog Team<br>Info" tab → "Programme Team"<br>table)          |
|       |                                                                                                    | <mark>(cont'd on next page)</mark>                                                  |

# SOUL 2.0 User Guide for Programme Administrator

|        | Programme code – Plan code – Term –     | •  | This programme in this term has start   |
|--------|-----------------------------------------|----|-----------------------------------------|
|        | Campus                                  |    | and end dates                           |
|        | e.g. CB013-CB013A-1690-BJ               | •  | 3 preconditions need to be satisfied if |
|        | Campus-level course includes student    |    | you want the enabled course to have     |
|        | enrolments of a specific campus in this |    | SCORE-sync student enrolments:          |
|        | programme in this term                  | 1) | This programme's student enrolments     |
| Compus | ·                                       |    | are in at least one of this programme's |
| Campus |                                         |    | modules                                 |
|        |                                         | 2) | In student enrolment records, the       |
|        |                                         |    | programme's admit term needs to         |
|        |                                         |    | match its term                          |
|        |                                         | 3) | In student enrolment records, the       |
|        |                                         |    | campus needs to match the               |
|        |                                         |    | programme start and end dates           |

# iii) For part-time module

| Level | Course code format                                     | Preconditions in SCORE                    |
|-------|--------------------------------------------------------|-------------------------------------------|
|       | Module code (Academic year)                            | • You are in Programme Team               |
| Mara  | e.g. GENG1002 (2018)                                   | Information table ("Course                |
| Year  | Year-level course includes student enrolments of       | Catalog" menu $ ightarrow$ "Programme     |
|       | this module's ALL terms in this academic year          | Team Info" tab $ ightarrow$ "Responsible  |
|       | Module code – Term                                     | Leader Info" table)                       |
|       | e.g. GENG1002-1675                                     | • This module in this academic            |
| Term  | Term-level course includes student enrolments          | year / term / class has start and         |
|       | of this module's ALL classes in this term              | end dates                                 |
|       | Module code – Term – Class number & Academic career    | <ul> <li>This module's student</li> </ul> |
|       | e.g. GENG1002-1675-2726AW                              | enrolments are in this academic           |
| Class | Class-level course includes student enrolments         | year / term / class                       |
|       | of <i>a specific class</i> of this module in this term | (if you want the enabled course           |
|       |                                                        | to have SCORE-sync student                |
|       |                                                        | enrolments)                               |

### iv) For part-time ICB module

| Level | Course code format                                                                                    | Preconditions in SCORE                                                                                                    |        |
|-------|----------------------------------------------------------------------------------------------------|----------------------------------------------------------------------------------------------------|--------|
| Year  | Module code (Academic year)<br>e.g. CBMI6001 (2018)                                                   | <ul> <li>You are in Programme Team<br/>Information table ("Course<br/>Catalog" menu → "Programme<br/>Team Info" tab → "Responsible<br/>Leader Info" table)</li> </ul> |        |
|       | Year-level course includes student enrolments of this module's <i>ALL terms</i> in this academic year |                                                                                                    | ē<br>ē |
|       |                                                                                                    | <mark>(cont'd on next pa</mark>                                                                                                    | ge)    |

#### SOUL 2.0 User Guide for Programme Administrator

| _ |       |                                                 |   |                                   |
|---|-------|-------------------------------------------------|---|-----------------------------------|
|   |       | Module code – Term – Campus                     | • | This module in this academic      |
|   | -     | e.g. CBMI6001-1685-BJ                           |   | year / term / class has start and |
|   | Ierm  | Term-level course includes student enrolments   |   | end dates                         |
|   |       | of this module's ALL classes in this term       | • | This module's student             |
|   |       | Module code – Term – Class number – Campus      |   | enrolments are in this academic   |
|   |       | e.g. CBMI6001-1685-2263-BJ                      |   | year / term / class               |
|   | Class | Class-level course includes student enrolments  |   | (if you want the enabled course   |
|   |       | of a specific class of this module in this term |   | to have SCORE-sync student        |
|   |       |                                                 |   | enrolments)                       |

#### Note:

- 1) You need to separately enable programme- level course and module-level course(s) even if the part-time module(s) belong to the part-time programme.
- 2) The names of programmes/modules of all levels enabled in SOUL 2.0 are the same English one synchronized from SCORE.

# 3) If you want to enable a <u>full-time</u> course, please make sure the preconditions has been met:

| Level                                                                                          | Preconditions in SCORE                                                           |  |  |
|------------------------------------------------------------------------------------------------|----------------------------------------------------------------------------------|--|--|
| Brogrammo                                                                                      | You are in Programme Team Information table                                      |  |  |
| Programme                                                                                      | <ul> <li>The programme's student enrolments are in this academic term</li> </ul> |  |  |
|                                                                                                | You are in Programme Team Information table                                      |  |  |
| Module                                                                                         | <ul> <li>The module's academic term has been inputted</li> </ul>                 |  |  |
|                                                                                                | <ul> <li>The module's student enrolments are in this academic term</li> </ul>    |  |  |
| **After meeting the preconditions in SCORE, the course will be <u>auto-enabled</u> in SOUL 2.0 |                                                                                  |  |  |
| 90 days before the programme's/module's start date inputted in SCORE.                          |                                                                                  |  |  |

# B) Enable a SCORE-code course in SOUL 2.0

- 1) Press 📃 at top left corner after login, then press [ 🍄 Dashboard]
- 2) Press [Customise this page] at top right corner
- 3) Press 💻 at top left corner, then press [ 🔁 Add a block]
- 4) In the pop-up window, press [Courses Maintenance] to add this block in Dashboard
- 5) In Courses Maintenance block, press [Enable SCORE courses]
- 6) In the "Course code filter..." field, enter the course code of the course you want to enable in SOUL 2.0, then press [Search]
- 7) In the search results list, press the course code concerned
- 8) Select/Modify appropriate settings of the main questions below if necessary:

| Question                                          | Description                                         |  |
|---------------------------------------------------|-----------------------------------------------------|--|
| How many days should we add to this course's      | In SOUL 2.0, this course's expiry date will be      |  |
| end date in SCORE as its expiry date in SOUL 2.0? | extended your inputted number of days after         |  |
|                                                   | the SCORE-sync course end date                      |  |
| Should we update this course's title, initial     | In SOUL 2.0, this course's title, initial start and |  |
| start and end dates in SOUL 2.0 if we can find    | end dates will be synchronized from the             |  |
| their updates in SCORE?                           | updated ones (if any) in SCORE                      |  |
|                                                   | <mark>(cont'd on next page)</mark>                  |  |

### SOUL 2.0 User Guide for Programme Administrator

| Should we enable this course in SOUL 2.0 if we   | In SOUL 2.0, this course will be auto-enabled if |
|--------------------------------------------------|--------------------------------------------------|
| can find its new intakes in SCORE?               | the same programme's/module's student            |
|                                                  | enrolments of new term are inputted in SCORE     |
| How many days before this course's start date in | In SOUL 2.0, this course will be auto-enabled    |
| SCORE should we enable this course in SOUL 2.0?  | your inputted number of days before the          |
|                                                  | programme's/module's start date inputted in      |
|                                                  | SCORE                                            |
| Which role(s) should we enroll with 'programme   | Programme Manager / Team / EO (PMTE) and         |
| admin' role to this course in SOUL 2.0?          | Programme Support Staff (PSS) are selected by    |
|                                                  | default, you might need to also select           |
|                                                  | Programme Leader (PL)                            |

### 9) Press [Save]

# 10) In Submitted Details page, press [Proceed]

11) In the confirmation page, press **[Continue]**, and the course will be enabled in SOUL 2.0 <u>on the next day</u>

#### Note:

- 1) The colleague(s) in Programme Team Information table of SCORE will be synchronized with 'programme admin' role in the enabled course in SOUL 2.0.
- 2) The student enrolment(s) inputted in SCORE will be synchronized with 'student' role in the enabled course in SOUL 2.0.
- 3) For <u>full-time</u> courses, you need to modify their course settings directly in SCORE.
- 4) Once the course has expired for 2 years since its course expiry date, it will be archived and cannot be viewable/accessible by you.

# C) Update SCORE-code course settings in SOUL 2.0

- 1) Press 📃 at top left corner, then press [<sup>40</sup> Dashboard]
- If you want to update settings of the SCORE-code course that you have sent its enable request: In Courses Maintenance block, press [Update SCORE request settings]
   OR

If you want to update settings of the SCORE-code course *that has been enabled in SOUL 2.0*: In Courses Maintenance block, press **[Update created course settings]** 

- 3) In the **"Course code key word"** field, enter the course code of the course you want to update its settings, then press **[Search]**
- 4) Press [Edit Detail Setting] at the rightmost of the row of the course concerned
- 5) In the Course Editing pop-up window, select/modify appropriate options of the questions, then press **[Save]**, and the new settings will be applied to the course <u>on the next day</u>

#### Note:

Other members in SCORE's Programme Team Information table can also update the SCORE-code course's settings even if they are not the ones using Enable SCORE Courses function in SOUL 2.0.